## ウェブサイトのリニューアルに伴うキャッシュの削除について

いつも「健康食品」の安全性・有効性情報をご利用いただきありがとうございます。このたび、サイトのリニューアルを実施しましたが、お使いのブラウザ上に古いサイトの情報が残っている場合、新しいサイトも古いサイトも表示されずに、研究所のトップページが表示される不具合が確認されています。

そのような場合は、お手数ですが、お使いのブラウザのキャッシュを削除していただくと、 新サイトが表示されるようになりますので、よろしくお願い申し上げます。

## 【ブラウザのキャッシュの削除のしかた】

- Google Chrome の場合
- 1. ブラウザの右上のメニューから「設定」を選択

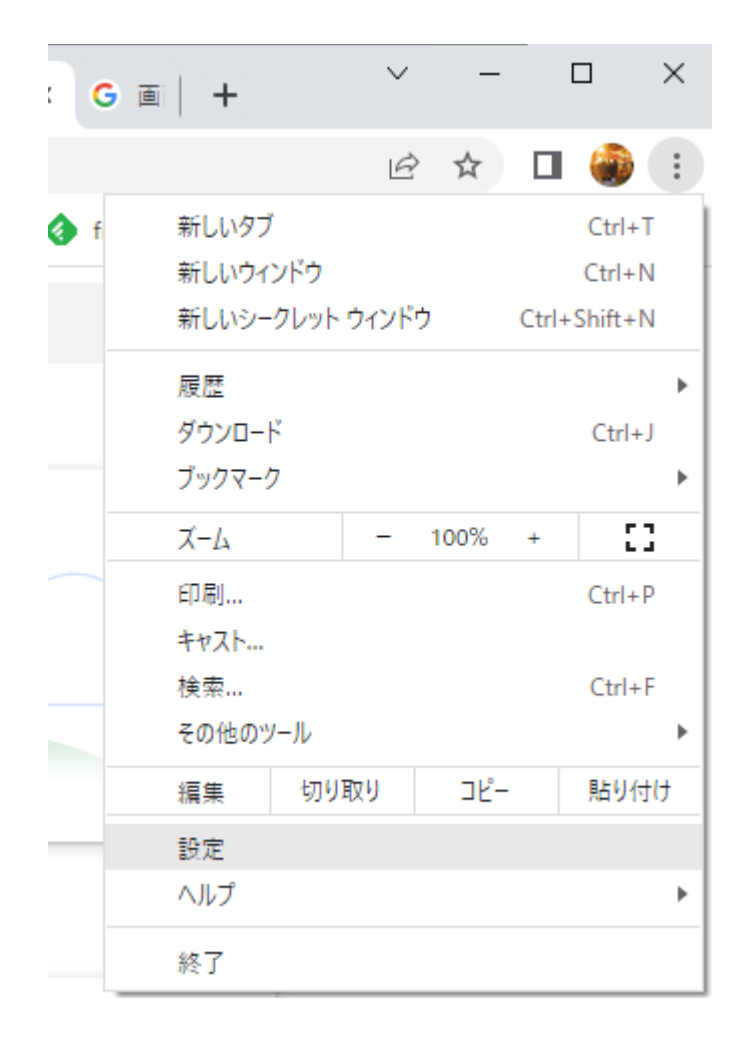

2. 「閲覧履歴データの削除」をクリック

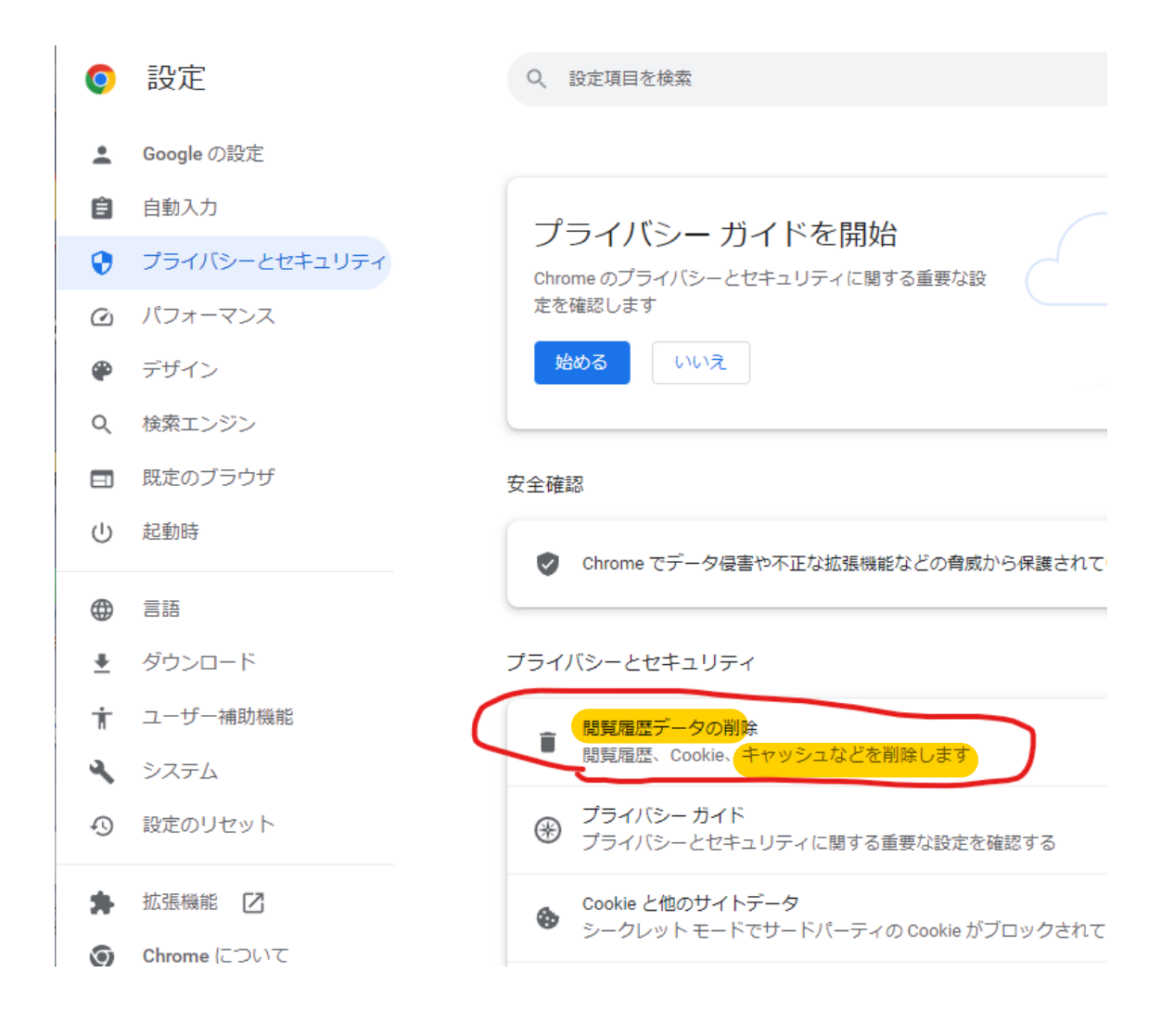

3.「キャッシュされた画像とファイル」をチェックして「データを削除」をクリック

| 安全確認 |                                    |                                                                                                    |                                              |          |
|------|------------------------------------|----------------------------------------------------------------------------------------------------|----------------------------------------------|----------|
|      | 閲覧履歴データの削除                         |                                                                                                    |                                              |          |
| K    |                                    | 基本設定                                                                                                    | 詳細設定                                         | ţ        |
| プラ   | 期間                                 | 1時間以内 🔻                                                                                                    |                                              | Î        |
| ī    | □ 問覧履歴<br>同期しているすべてのデバイスから履歴を削除します |                                                                                                    |                                              | J.       |
| (    |                                    | Cookie と他のサイトデータ<br>] ほとんどのサイトからログアウトします。ただし、同期データを削除で<br>きるように Google アカウントへのログイン状態は維持されます。                     |                                              |          |
| 6    |                                    | <ul> <li>キャッシュされた画像とファイル</li> <li>最大で 294 MB を解放します。サイトによっては、次回アクセスする際</li> <li>に読み込みに時間がかかる可能性があります。</li> </ul> |                                              |          |
| ę    | G                                  | ログイン中は Google アカウント(<br>イが保存される可能性があります                                                                          | こ <u>検索履歴やその他のアクティビテ</u><br>。これらのデータはいつでも削除で | -        |
| 171  |                                    |                                                                                                    | キャンセル データを削減                                 | <b>₽</b> |

## ● Microsoft Edge の場合

「メニュー」から「設定」→「プライバシー、検索、サービス」→

→「今すぐ閲覧データをクリア (クリアするデータの選択)」を選択し、

「キャッシュされた画像とファイル」を選択して「今すぐクリア」をクリック ください。